农机购置补贴 APP

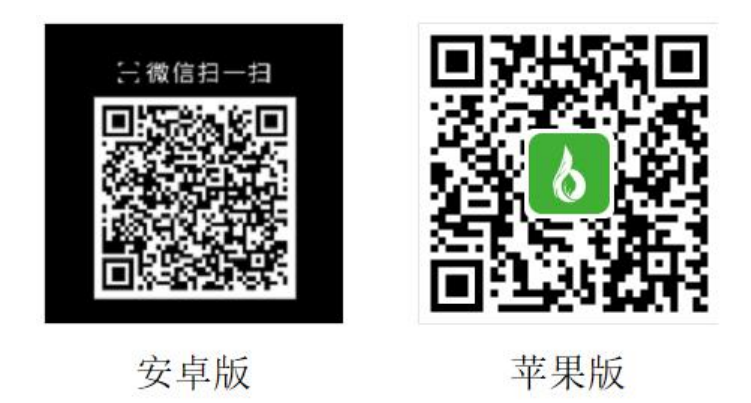

在 APP 上您可以自主办理农机购置补贴的申请,请按以下步骤(过程 并不复杂,请仔细阅读):

1. 下载后首先选择省份。

| 请选择省份          |
|----------------|
| Q 请输入要查找的省市或机构 |
| 山西             |
| 测试             |
| 测试1            |
| 内蒙             |
| 辽宁             |
| 河南             |
| 湖北             |
| 海南             |
| 贵州             |
| 陕西             |
| 北大荒农垦集团        |
| 广东农垦           |
| 厦门             |
| 宁波             |

2. 进入首页,点击我的,去注册,登录。

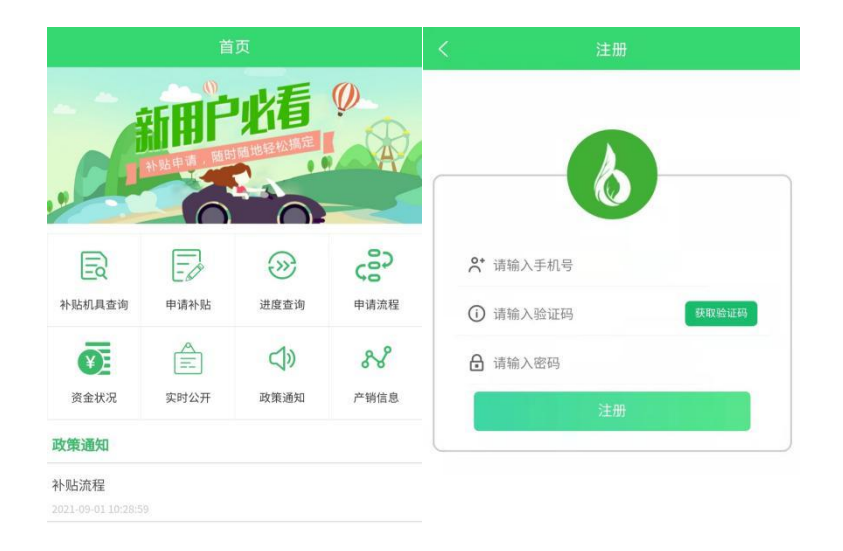

②※※※※※※※※※※※※※※※※※※※※※※※※※※※※※※※※※※※※※※※※※※※※%%%%%%%%%%%%%%%%%%%%%%%%%%%%%%%%%%%%%%%%%%%%%%%%%%%%%%%%%%%%%%%%%%%%%%%%%%%%%%%%%%%%%%%%%%%%%%%%%%%%%%%%%%%%%%%%%%%%%%%%%%%%%%%%%%%%%%%%%%%%%%%%%%%%%%%%%%%%%%%< 合首页

 注册完成,进行申请补贴之前,需要先实名认证,点击"我的", 选择实名认证,分"个人"和"组织",完善个人信息之后,就可以 去录入申请。

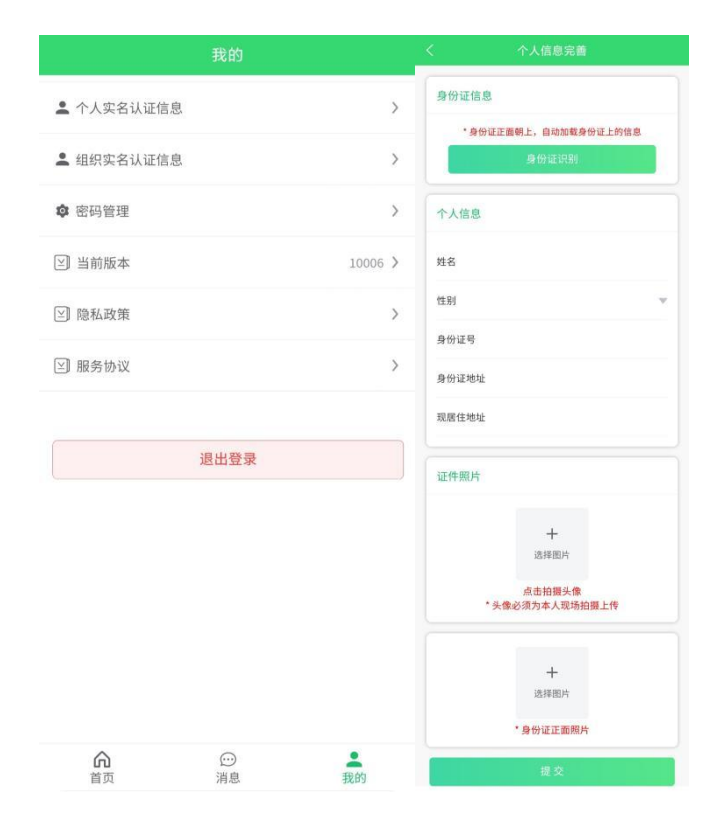

## 进行录入申请:

1. 点击"申请补贴"进入

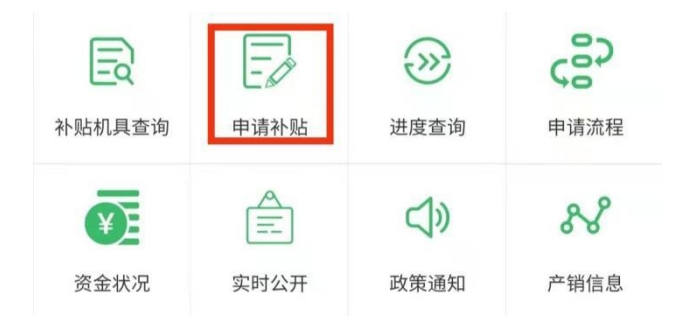

 2. 进行申请信息的录入,首先是申请者信息,分为个人或组织,请根据情况选择。以个人为例,在身份信息认证完成后,会自动填写个人信息,但是"补贴申请地及所属地"需要自己选择(注意选择正确)。 点击提交,完成录入。

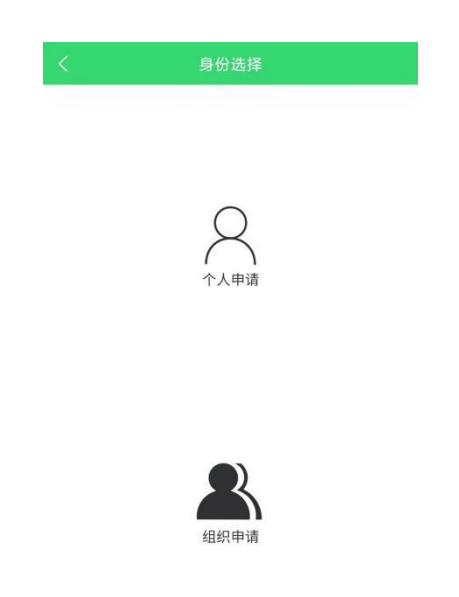

3. 个人信息完成后,进入下一步,填写"机具信息",可以单台或多台购机信息录入界面。选择购买的产品所属生产企业,输入所购产品出厂编号,点击"精确查找"或"批量查找",会自动加载出产品的3/5

相关信息。只需上传发票照片,输入销售价,选择购机日期(与发票日期一致)。确认无误后,点击完成,即完成一份补贴申请的提交。

| くれ具信息           |           |  |
|-----------------|-----------|--|
| 基本信息            |           |  |
| 生产企业选择 点击选择生产企业 | 8         |  |
| 出产编号 请输入出产编号    | 精确查找 批量查找 |  |
| 机具大类            |           |  |
| 机具小类            |           |  |
| 机具品目            |           |  |
| 机具型号            |           |  |
| 分档名称            |           |  |
| 中央补贴            |           |  |
| (元)             |           |  |
| 发动机号            |           |  |
| 上传发票照片          |           |  |
| +               |           |  |
| 选择图片            |           |  |
| 销售价格            |           |  |
| 请输入销售价格         | 元         |  |
| 购机日期            | 与发票日期一致   |  |
| 请选择购机日期         | 选择购机日期    |  |
| 完成              |           |  |

4. 提交后,等待农机部门受理。可在"进度查询"中查看,存在我们
录入的申请,则录入成功。

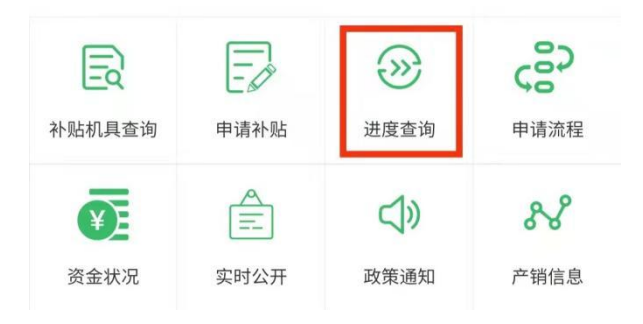

完成以上的操作后,您的申请就可以被农机部门工作人员在"农机购置补贴申请办理服务系统"中看到,也可以在 APP 客户端进度查询中,查看到自己的申请信息,以及所处于的流程状态。

注: 1. 购机者可在申请确认结算前随时对资料信息修改,修改完成后申请自动 退回"资料待审核"状态;

 2. 一份申请最多只能修改一次,并且购机者身份证号/统一社会信用代码、机具 出厂编号、登记证书编号不可修改;

3. 购机者提交保存申请只能购机者通过 APP 修改;

购机者点击保存的申请,购机者只能在农机主管部门资料审核通过后,确认
结算前随时作废申请,作废后该申请涉及的机具永久不能申请补贴。